# 

5:47 PM | 0.1KB/s

ILL MIC Sensitivity

## **K4 PLUS APP INSTRUCTIONS**

CARDI - PROFESSIONAL ATMOSPHERE LIGHT MANUFACTURER

**CARDI TECH** 

INTELLIGENT CAR AMBIENT LIGHT SYSTEM

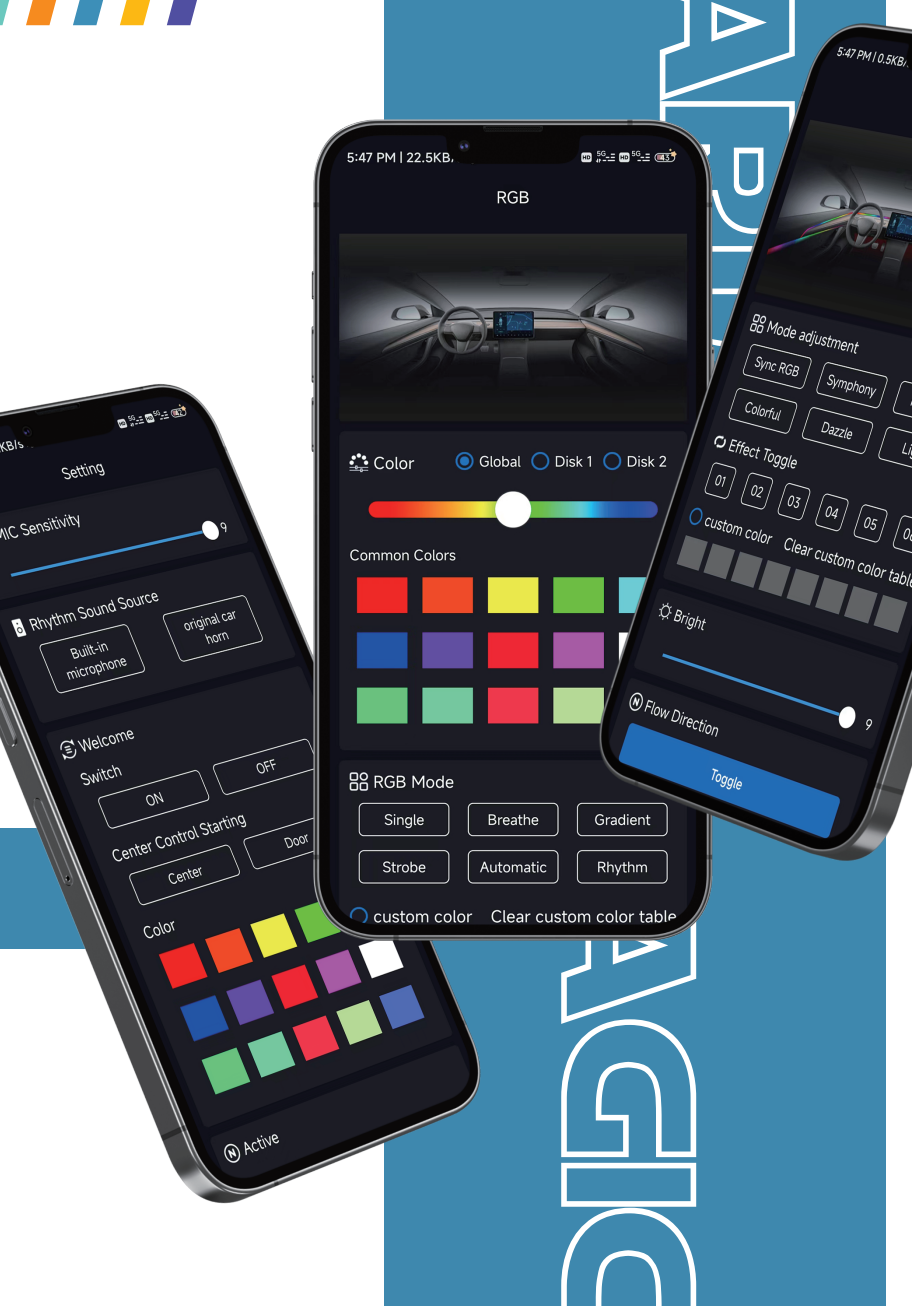

AMBIEN

WWW.CARDIAUTO.COM CARDI SMART AMBIENT LIGHTING SYSTEM

 $\bullet \circ \bullet$ 

0 %:: 0 %:: 0)

Color

## APP DOWNLOAD AND INSTALLATION INTRODUCTION

1.Use WeChat or a browser to scan the QR code "Figure 1"

2.Enter the download interface (Figure 2), click download

3. After the installation is complete, open the location and access permissions, otherwise, the Bluetooth connection may be affected.

\*Android phones need to enable the location function and allow permissions

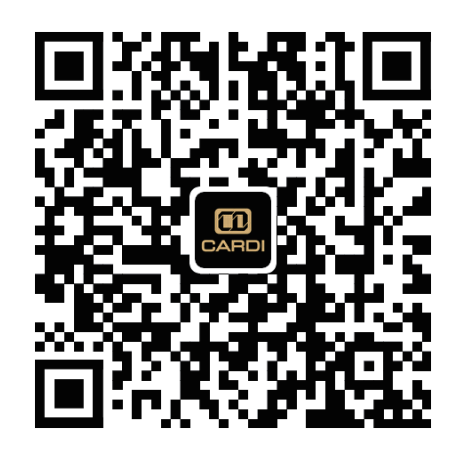

Figure 1

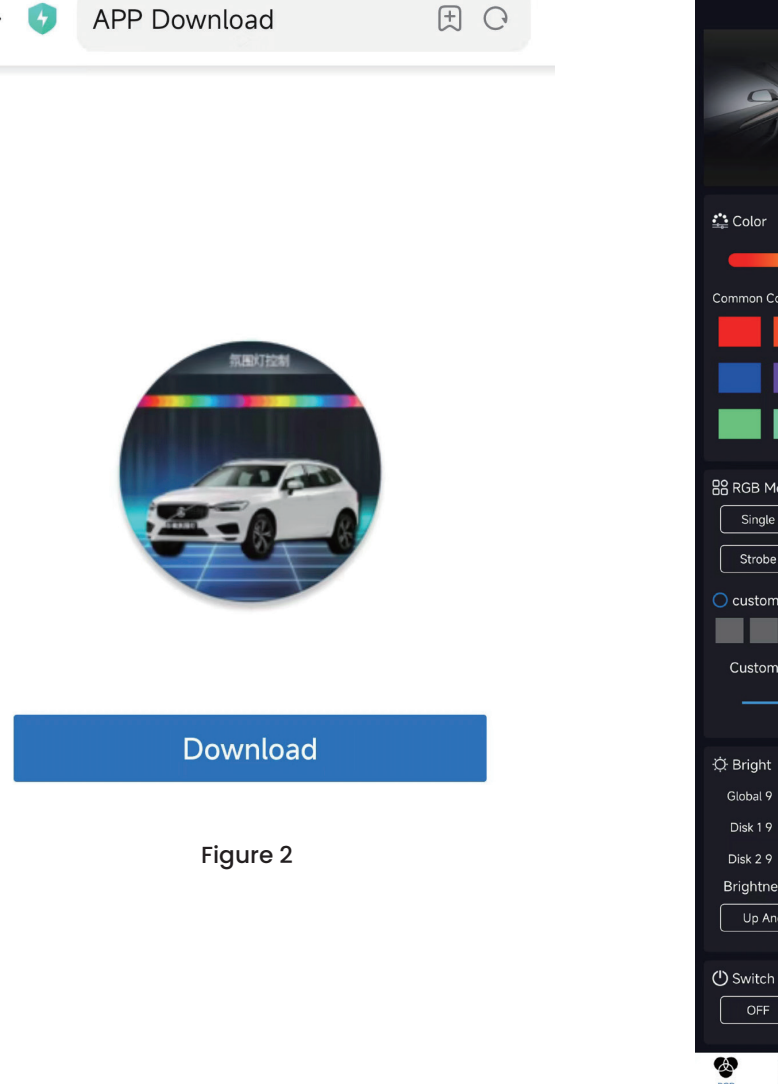

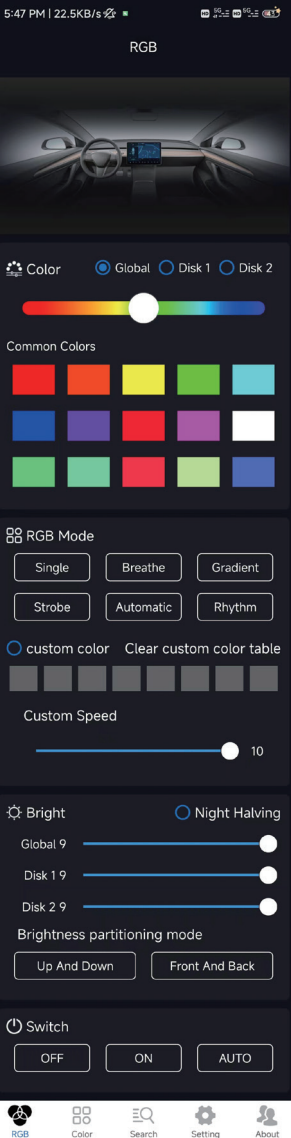

### **BLUETOOTH CONNECTION INTRODUCTION**

After the installation is complete, turn on the bluetooth of the mobile phone, open the app, select to start searching in the "search" interface, find a device with the bluetooth name ATW and click to connect

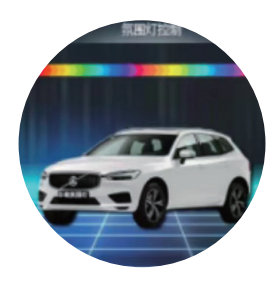

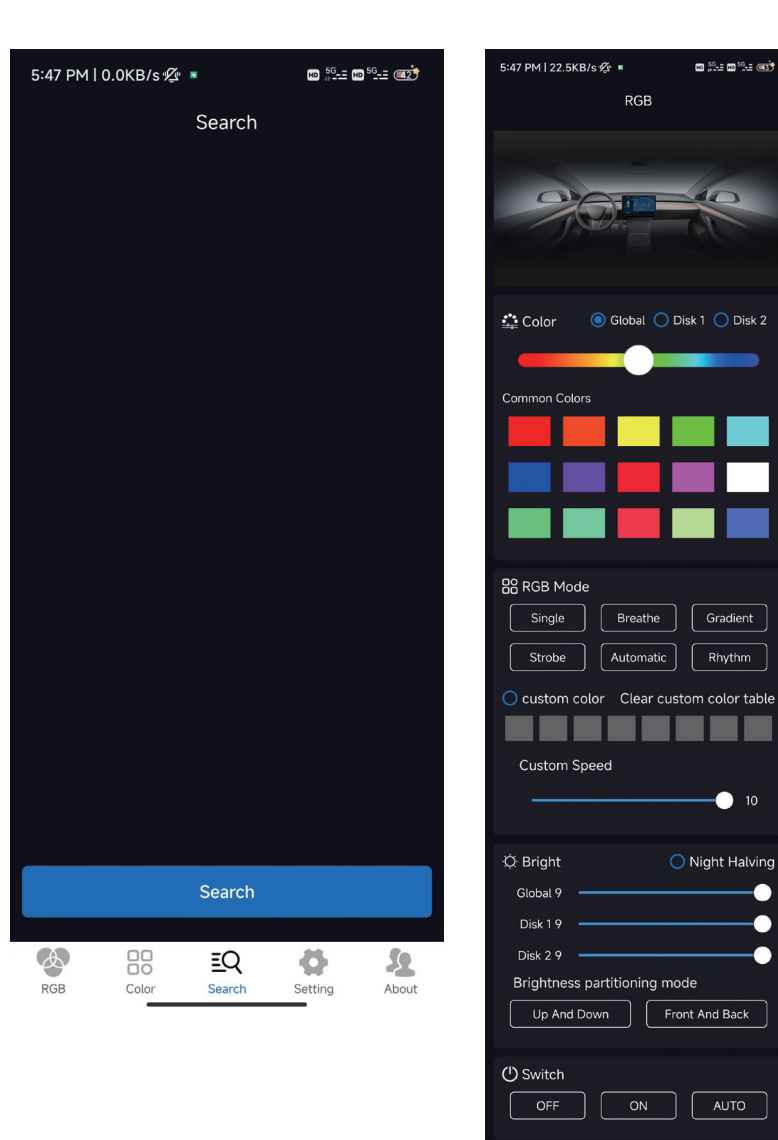

EQ

Search

ø

Setting

2

About

• • •

#### **HOW TO USE THE APP**

Bluetooth connection succeeded You can personalize the adjustment of color, mode,brightness, speed, music rhythm, zoning, etc.

ÀRD

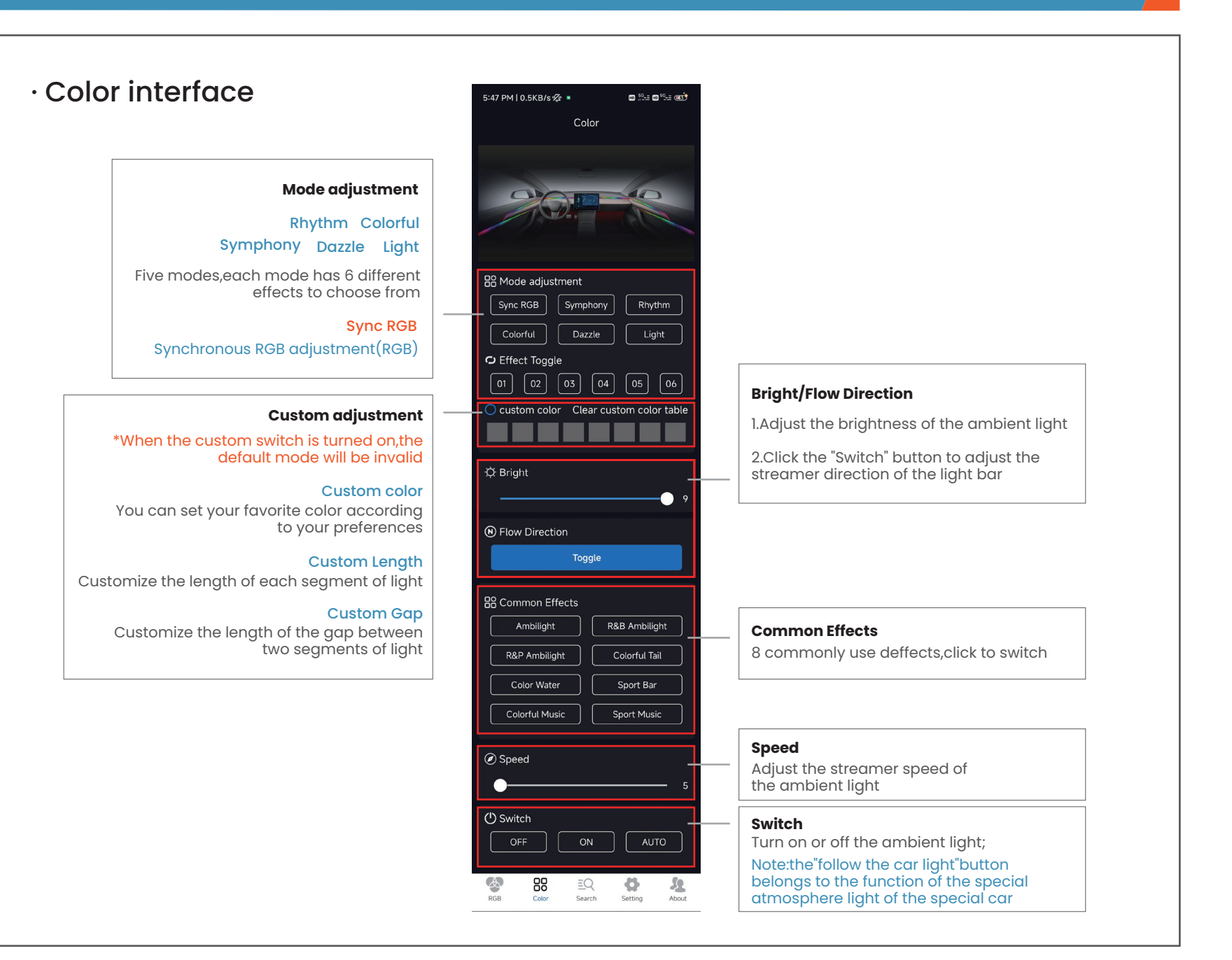

#### 5:47 PM | 22.5KB/s 🖄 🔳 📼 👯 🖬 🕬 🚛 💷 🐨 · RGB interface RGB \* When adjusting the RGB page, you must first open the "synchronization" Partition regulation -📫 Color 🔘 Global 🔵 Disk 1 🔵 Disk 2 of the color page Selection of color -Common Colors BB Mode adjustment Common Colors -Sync RGB Symphony Rhythm RGB Mode -----B RGB Mode Colorful Dazzle Light Gradient Single Breathe Strobe Automatic Rhythm Costomize custom color Clear custom color tab Custom Color:Color in custom mode, The ambient light will switch according to Custom Speed the custom color - 10 Custom speed:set the ambient light mode speed 🔆 Bright O Night Halving Adjust brightness by partition Global 9 Driving at night is halved, upper and lower partitions, and front and rear partitions belong to the special Disk 19 ambient light function for special cars Disk 2 9 Brightness partitioning mode Up And Down () Switch Switch Turn on or off the ambient light; Note:the"follow the car light"button 4 ¢\$ Color EQ -22 belongs to the function of the special Search Setting About atmosphere light of the special car

• • •

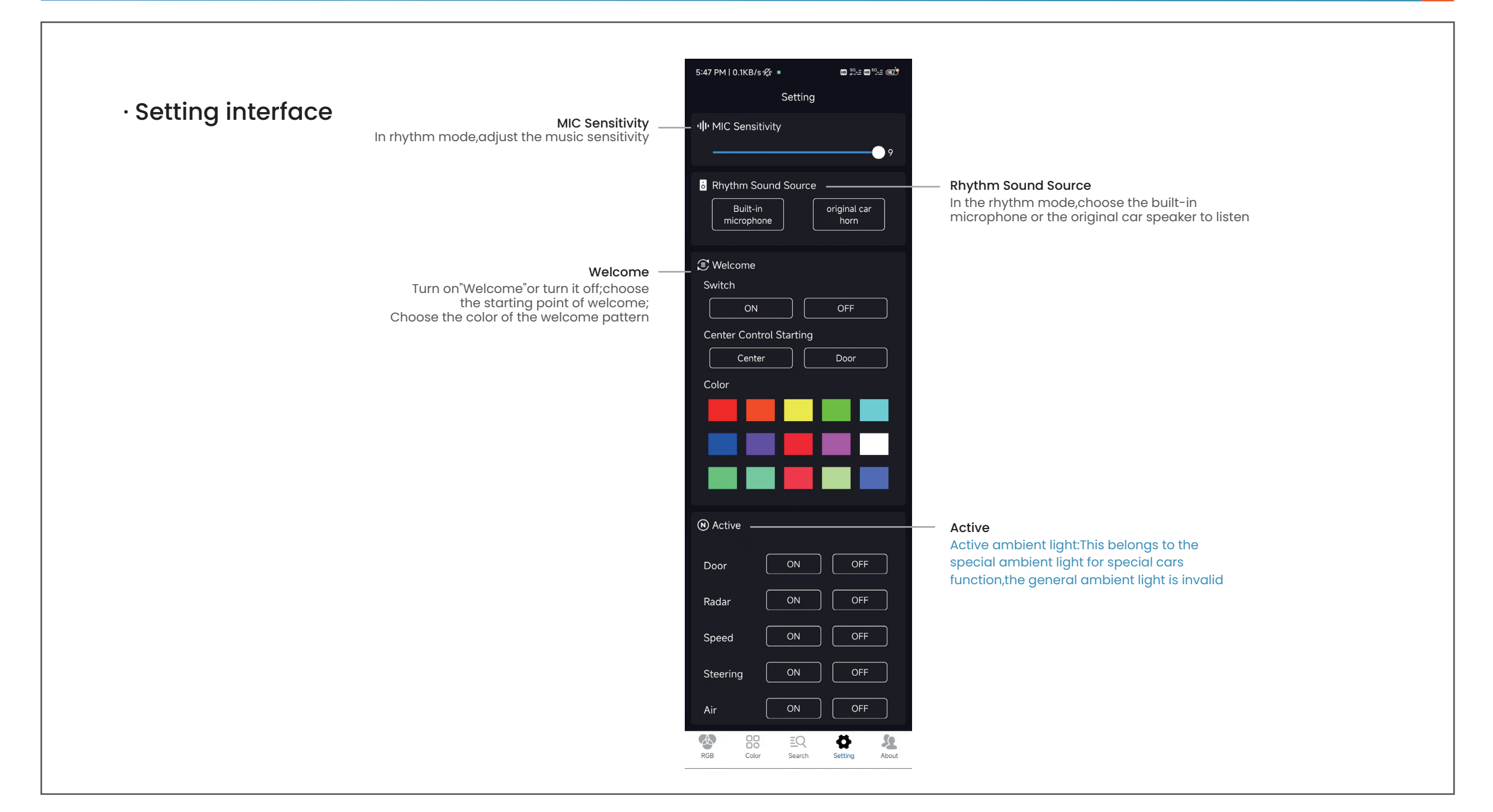